## **DVNX Upgrade to Firmware Version 2.2.2**

# **IMPORTANT! 2.2.2 Firmware is ONLY for DVNX units. If** you have a DV2T or DV3T please download the appropriate firmware.

These are instructions for upgrading to DVNX Firmware Version 2.2.2.

### Check Firmware Version.

Download Firmware Version 2.2.2 and run the executable file.

Depending on the browser you are using and your security settings, you may get a few warning screens about downloading exe files from the internet. You should save the file to your computer (usually it defaults to a downloads directory, this is fine). After you have downloaded the file, you will be prompted to run, go ahead, and run it from the browser.

### The following image is an example of what you might see if you are running Microsoft Edge: See red circle.

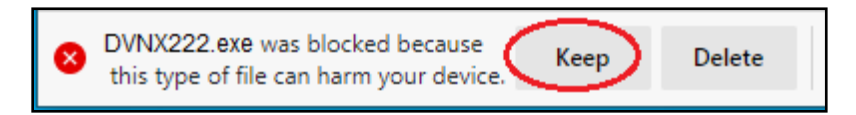

Note: if you are running Chrome, Firefox, or Explorer, you will see different warnings. <u>See Other</u> <u>Warnings</u>.

Have a USB stick handy, you will need it for the next few steps. Plug your USB stick into your computer and click yes: See red circle.

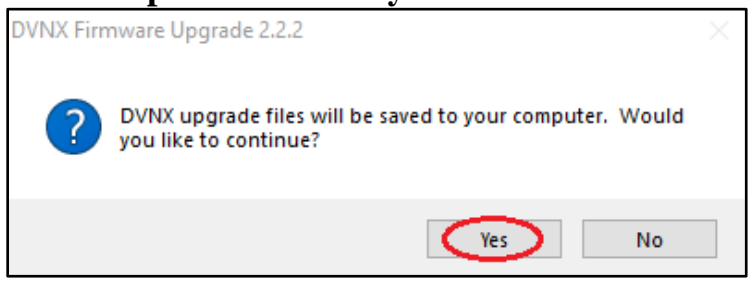

#### Click Next to continue: See red circle.

| DVNX Firmware Upgrade 2.2.2 | 1                                                                                                    |                                                                                                    | $\times$ |
|-----------------------------|----------------------------------------------------------------------------------------------------|----------------------------------------------------------------------------------------------------|----------|
|                             | Version 2.2.2.4 of the DVNX Fir released.                                                                                                    | mware has been                                                                                                    | ^        |
|                             | Make sure you have a USB stic<br>need it for the upgrade.                                                                                                    | k handy as you will                                                                                                    |          |
|                             | When prompted save directly to                                                                                                    | a USB stick.                                                                                                    |          |
|                             | A folder called FW_2_2_2_4_St<br>your USB.                                                                                                    | andard will be saved to                                                                                                    |          |
| DVNX                        | Files included in this upgrade p<br>README.txt<br>DVplus_2_2_2_4.fwu<br>DVNX_ONLY_2_2_2_4_S.txt<br>chinese_2_2_2.eft<br>japanese_2_2_2.eft<br>chinese_2_2_2.lng<br>french_2_2_2.lng<br>german_2_2_2.lng<br>japanese_2_2_2.lng | ackage:<br>Instructions.<br>Upgrade file<br>Manifest<br>Chinese font<br>Japanese font<br>Chinese language<br>French language<br>German language<br>Japanese language | ~        |
|                             | < Back                                                                                                    | Next > Cancel                                                                                                    |          |

#### Click Yes to acknowledge you have read the license agreement: See red circle.

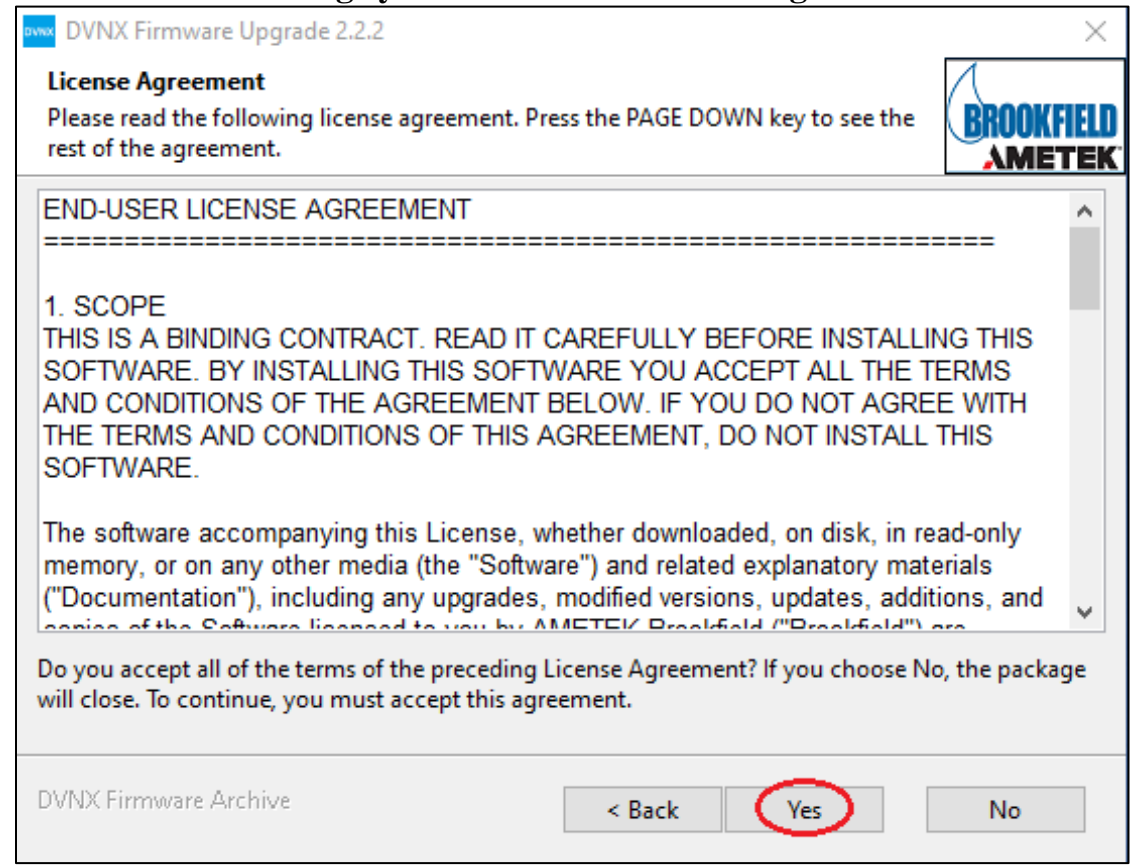

### Click Next to continue: See red circle.

| DVNX Firmware Upgrade 2.2.2                                                                                                    | ×                    |
|----------------------------------------------------------------------------------------------------|----------------------|
| Readme Information<br>Please read the following important information:                                                                                                    | BROOKFIELD<br>AMETEK |
| Brookfield DVNX release notes for firmware version 2.2.2                                                                                                    | == ^                 |
| Updates for 2.2.2<br>1. Support for Dymo 550 series<br>2. Support for customer data mode<br>3. Acceleration/deceleration rate update<br>4. Language Fixes                                                                                                    |                      |
| <ul> <li>Known issues in 2.2.2</li> <li>1. Temperature controller needs to be toggled with test connection before it will connect reliably. <ul> <li>a. Work around: Use "Test Connection" if using temperatur controller to ensure it works.</li> </ul> </li> <li>2. A multi-step test that has speed changes between steps will show the statement of the statement of th</li></ul> | e<br>ow ✓            |
| DVNX Firmware Archive < Back Next >                                                                                                    | Cancel               |

# Click Browse: See red circle.

| DVNX Firmware Upgrade 2.2.2                                                             |                                  | $\times$   |
|-----------------------------------------------------------------------------------------|----------------------------------|------------|
| <b>Destination Folder for Files</b><br>Please select the destination folder where the p | ackage should extract the files: | BROOKFIELD |
| Please select the destination folder:                                                   |                                  |            |
| C:\Users\ktopham\Documents                                                              |                                  | Browse     |
|                                                                                         |                                  |            |
|                                                                                         |                                  |            |
|                                                                                         |                                  |            |
|                                                                                         |                                  |            |
|                                                                                         |                                  |            |
|                                                                                         |                                  |            |
| DVNX Firmware Archive                                                                   | < Back Next >                    | Cancel     |

Choose top level of USB stick to save the files. Click OK: See red circles.

| Browse For Folder                     | $\times$ |
|---------------------------------------|----------|
| Please select the destination folder: |          |
|                                       |          |
| > 🏪 Local Disk (C;)                   | ~        |
| 🗸 🔜 USB Drive (D:)                    |          |
| > ctxapp_130                          |          |
| devlog                                |          |
| > DV_Sim_1_4_0                        |          |
| DV_Sim_2_1_6                          |          |
| > DV1                                 | ~        |
| Make New Folder OK Cancel             |          |

## Click Next to extract: See red circle.

| DVNX Firmware Upgrade 2.2.2                                                                                             | $\times$   |
|----------------------------------------------------------------------------------------------------|------------|
| <b>Destination Folder for Files</b><br>Please select the destination folder where the package should extract the files: | BROOKFIELD |
| Please select the destination folder:                                                                                   |            |
| D:\                                                                                                    | Browse     |
|                                                                                                    |            |
|                                                                                                    |            |
|                                                                                                    |            |
|                                                                                                    |            |
|                                                                                                    |            |
| DVNX Firmware Archive < Back Next >                                                                                     | Cancel     |

| Wait f      | for files | to be | extracted   | to  | vour | USB | stick. |
|-------------|-----------|-------|-------------|-----|------|-----|--------|
| · · · · · · |           |       | viiti actea | ••• | Juan |     | DUICIN |

| DVNX Firmware Upgrade 2.2.2                                           |                  |          | ×                 |
|-----------------------------------------------------------------------|------------------|----------|-------------------|
| Unpacking Files<br>Please wait while the package files are being extr | racted onto your | computer | <b>PPOOVEIELD</b> |
|                                                                       | acted onto your  | computer |                   |
|                                                                       |                  |          |                   |
| Extracting FW_2_2_2_4_Standard/DVplus_2_2_2_4                         | l.fwu            |          |                   |
|                                                                       |                  |          |                   |
|                                                                       |                  |          |                   |
|                                                                       |                  |          |                   |
|                                                                       |                  |          |                   |
|                                                                       |                  |          |                   |
|                                                                       |                  |          |                   |
|                                                                       |                  |          |                   |
| DVNX Firmware Archive                                                 | < Back           | Next >   | Cancel            |

### Click Next to continue: See red circle.

| DVNX Firmware Upgrade 2.2.2                                                                                                    | $\times$   |
|----------------------------------------------------------------------------------------------------|------------|
| <b>Readme Information</b><br>Please read the following important information:                                                      | BROOKFIELD |
| ======================================                                                                                             | ^          |
| Check your DVNX firmware version:                                                                                                  |            |
| From the main menu, touch on the Settings Icon (top right). Choose "Device Setup" and then "About".                                |            |
| IMPORTANT! If Firmware is lower than 2.0.0, you CANNOT upgrade to 2.2.2.<br>Please download the latest DV2T/DV3T firmware instead. |            |
| If you have Firmware 2.0.0 or higher, follow the below directions.                                                                 |            |
| Upgrading DVNX Firmware                                                                                                    | ~          |
| DVNX Firmware Archive < Back Next >                                                                                                | Cancel     |

Click OK to complete the extraction process: See red circle.

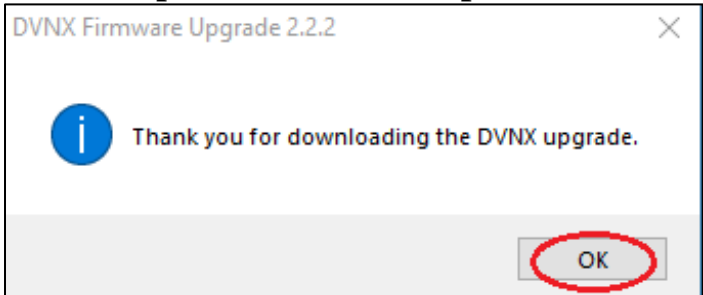

Plug your USB stick into the back of the DVNX instrument: See red/pink circle.

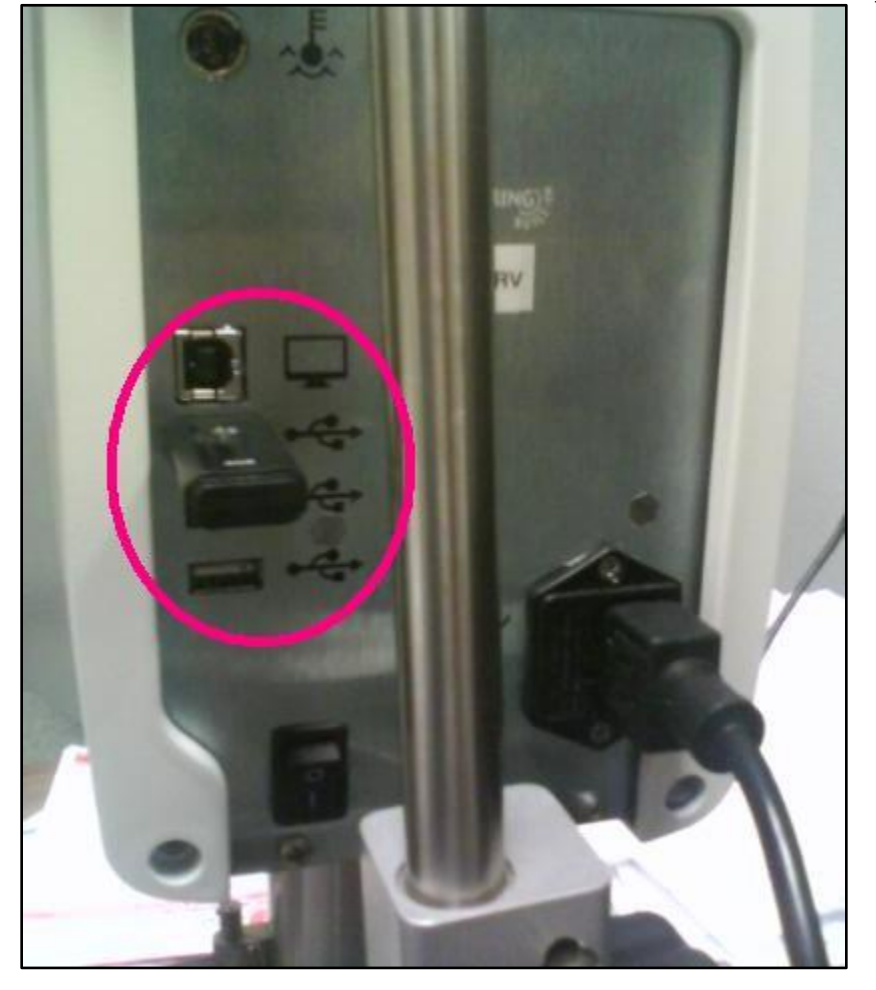

Touch the Settings Icon: See red circle. An example is shown here on the top right of the Configure Viscosity Test screen.

| 1 2 1:4 1 PM                         | 11/09/20 🔬             |  |  |  |
|--------------------------------------|------------------------|--|--|--|
| Configure Viscosity Test Q           |                        |  |  |  |
| Unsave                               | ed Test                |  |  |  |
| Step 1 of 1 🕂                        | Torque<br>6.1%         |  |  |  |
| Spindle HB-02 (2) 🔰                  | Speed                  |  |  |  |
| Accessory None 🔰                     | 20.0 грм 🔰             |  |  |  |
| Temperature Live 23.0 °C Set 25.0 °C | End Condition 00:00:10 |  |  |  |
| Multi Point 00:00:01                 | Sample ID 🕕 🔰          |  |  |  |
| More                                 | ≘                      |  |  |  |

## Touch Admin Functions: See red circle.

|                 | 1:23 PM | 06/26/15 |   |
|-----------------|---------|----------|---|
| $\bigcirc$      | Sett    | ings     |   |
| Device Setup    |         |          | > |
| User Settings   |         |          | > |
| Global Settings |         |          | > |
| Admin Function  | ns      |          |   |

Touch Update Software: See red circle.

| 1 2 1:35 PM 11/09/20  |   |
|-----------------------|---|
| Admin Functions       |   |
| Log In and Lock Out   | > |
| Electronic Signatures | > |
| Users and Access      | > |
| Manage Settings       | > |
| Manage Data           | > |
| Update Software       |   |

# **IMPORTANT! 2.2.2 Firmware is ONLY for DVNX units. If** you have a DV2T or DV3T please download the appropriate firmware.

Touch the USB folder that has the upgrade files: See red circle.

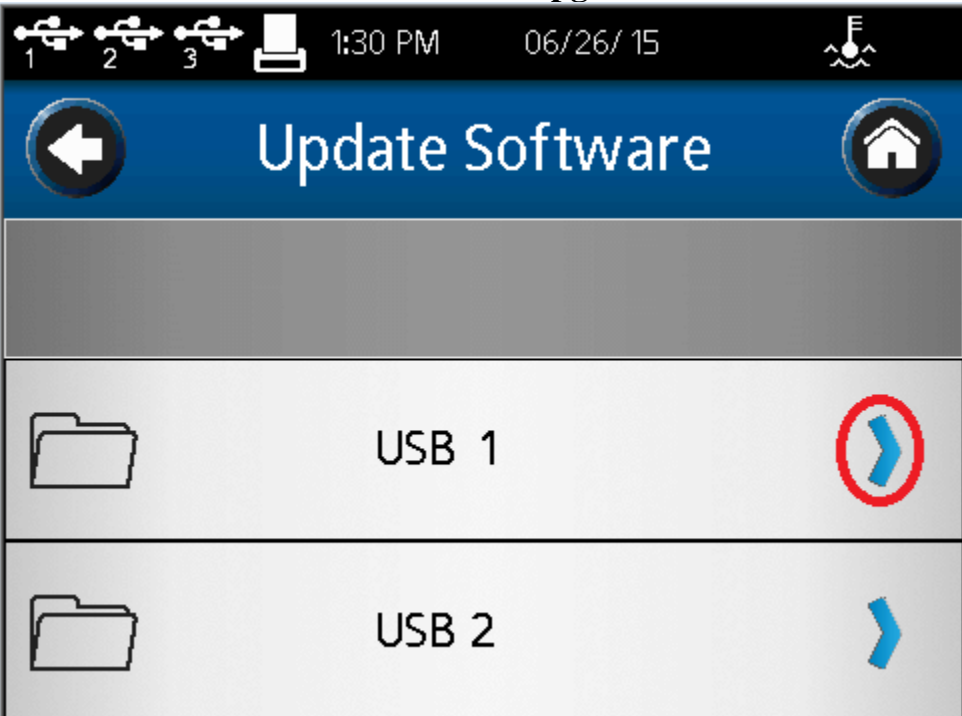

Touch DVNX\_ONLY\_2\_2\_4\_S.txt: See red circle.

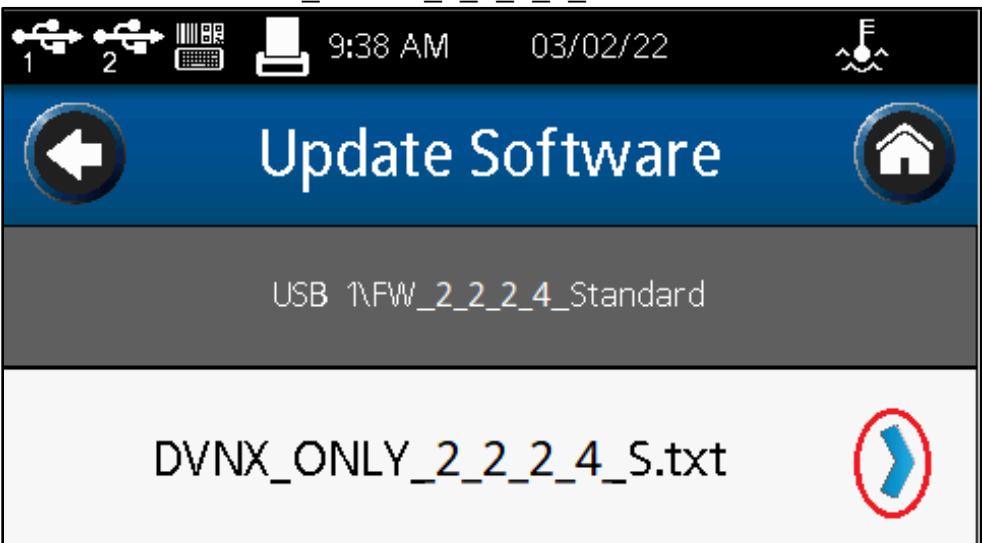

Touch OK: See red circle.

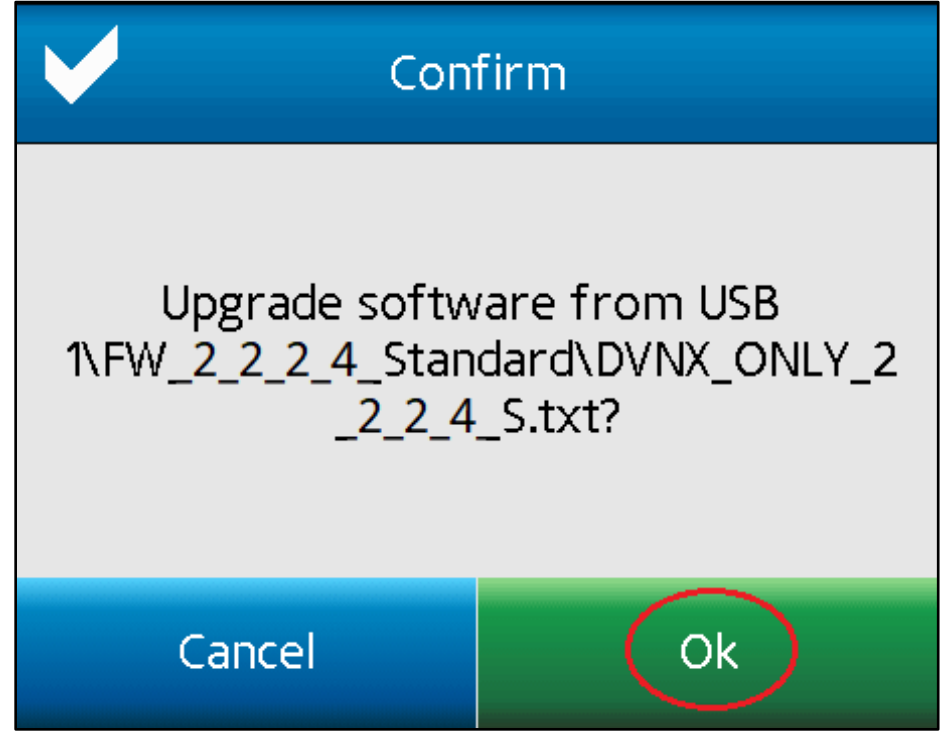

Wait for the upgrade to complete. This may take a while.

# Do not unplug the USB or turn off the instrument!

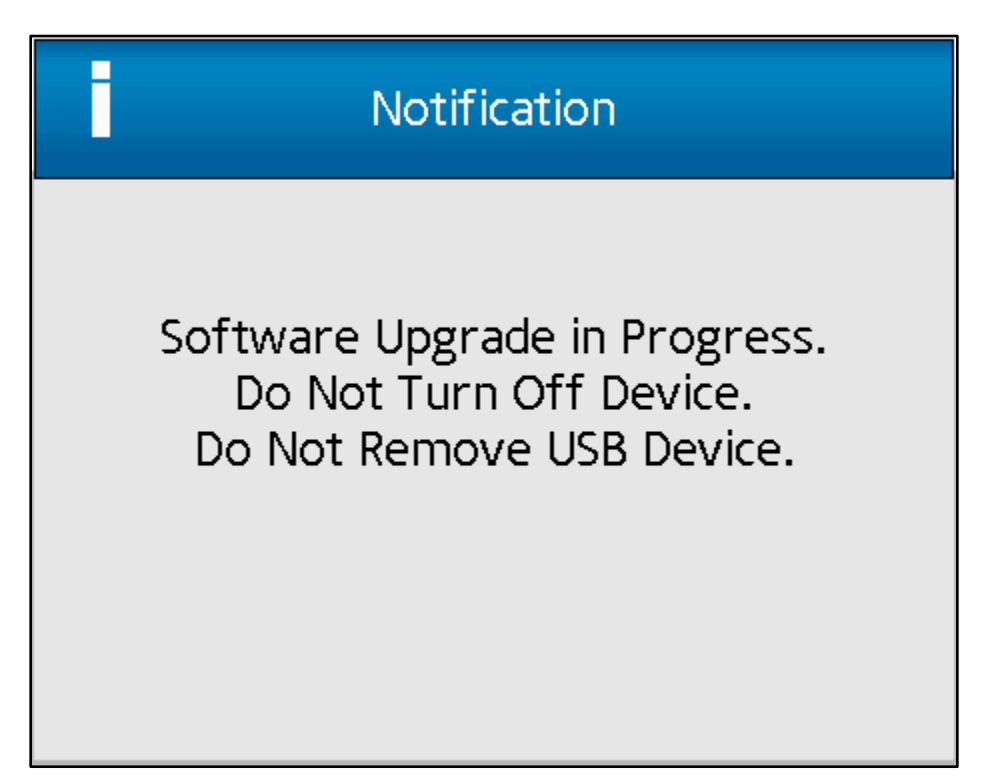

#### Click OK. Reboot instrument.

(Turn off the instrument; wait a couple seconds then turn it back on): See red circle.

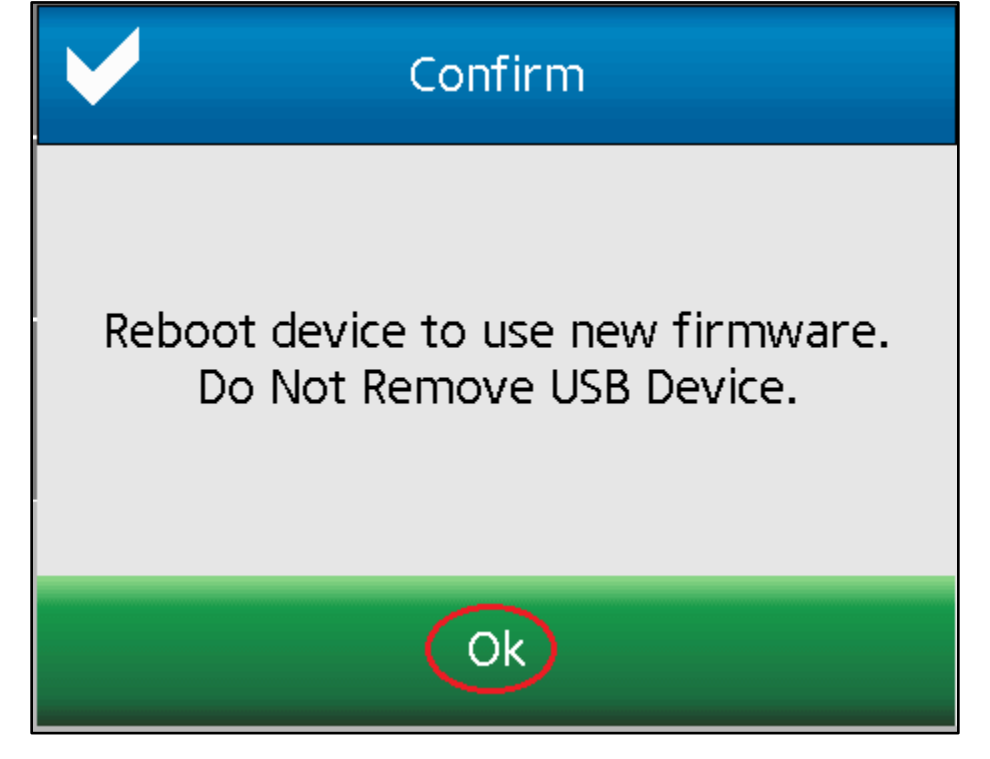

# **Check Firmware Version**

Touch the Settings Icon: see red circle. An example is shown here on the top right of the Configure Viscosity Test screen.

| 1 2 3 1:21 PM               | 06/26/15 🧏      |  |  |  |
|-----------------------------|-----------------|--|--|--|
| Configure Viscosity Test    |                 |  |  |  |
| Unsave                      | ed Test         |  |  |  |
| Step 1 of 2 🔰               | Torque<br>6.2 % |  |  |  |
| Spindle                     | Speed           |  |  |  |
| CP-41(41) 🔰                 | 8.0 rpm 🔰       |  |  |  |
| Temperature                 | End Condition   |  |  |  |
| Live 24.0 °C<br>Set 25.0 °C | 00:00: 10 🔰     |  |  |  |

### Touch Device Setup: see red circle.

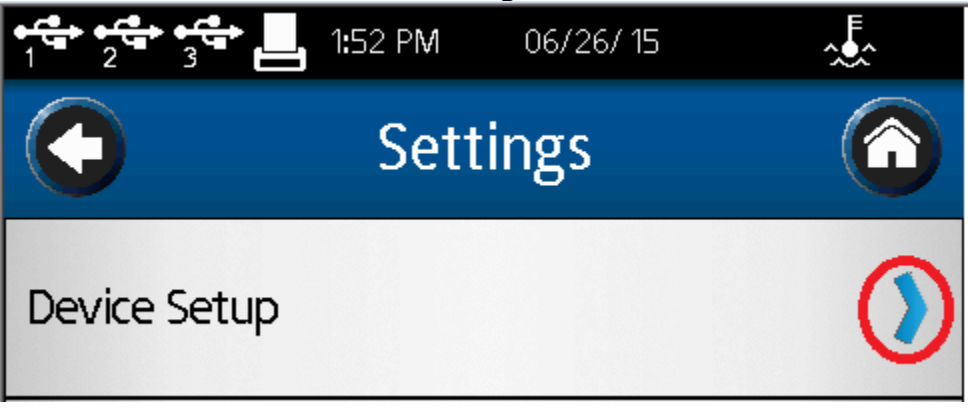

## Touch About: see red circle.

| 1:53 PM 06/2           | 26/ 15 🔬 |
|------------------------|----------|
| C Device Set           | tup 🙆    |
| Temperature            | >        |
| Printer Setup          | >        |
| Auto Zero              | >        |
| Oscillation Check      | >        |
| Technical Support Info | >        |
| About                  |          |

Take note of which Firmware Version your instrument is running. See red circle.

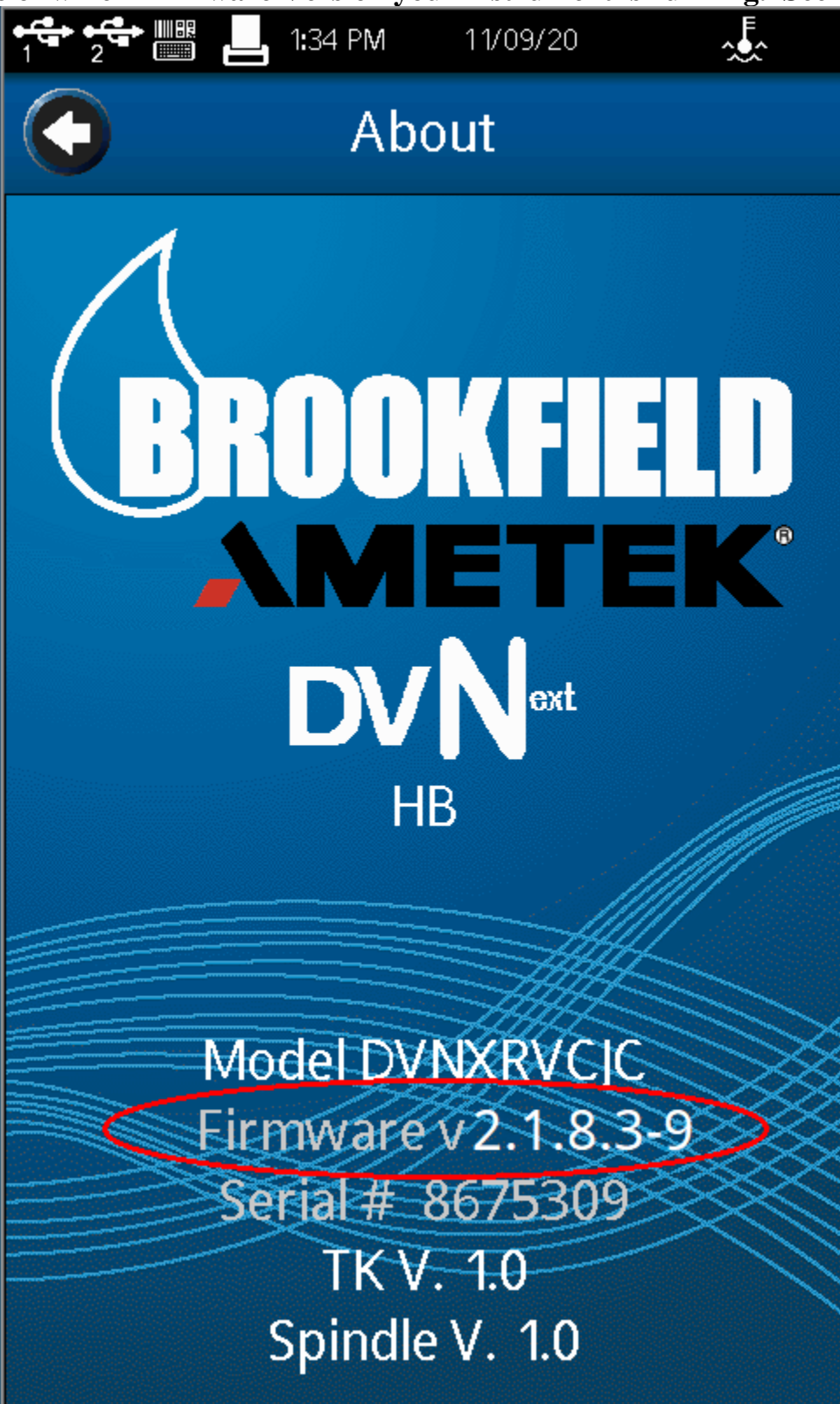

**Return to Instructions** 

## Warnings and Pop-up Messages

**Microsoft Edge** 

An example of what you might see if you are running Microsoft Edge: See red circle.

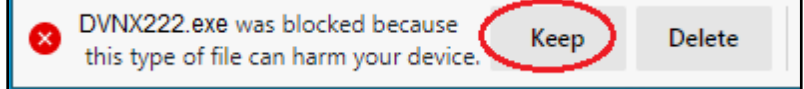

### **Chrome** An example of what you might see if you are running Chrome: See red circles.

| This type of file can harm y<br>Do you want to keep DVNX | our computer.<br>(222.exe anyway? Keep Discard |
|----------------------------------------------------------|------------------------------------------------|
|                                                          | Open                                           |
|                                                          | Always open files of this type                 |
|                                                          | Show in folder                                 |
|                                                          | Cancel                                         |
| DVNX222.exe                                              | ~                                              |

## **Firefox** An example of what you might see if you are running Firefox: See red circles.

| Opening DVNX222.exe                         | × |
|---------------------------------------------|---|
| You have chosen to open:                    |   |
| DVNX222.exe                                 |   |
| which is: exe File (8.6 MB)                 |   |
| from: C:\Users\ktopham\Desktop\DVT\web_new\ |   |
| Would you like to save this file?           |   |
| Save File Cancel                            |   |

| 🍅 Enter name of file | to save to            |                                  |              | ×         |  |
|----------------------|-----------------------|----------------------------------|--------------|-----------|--|
| ← → ~ ↑ 🕇            | > This PC > Downloads | ~                                | ට 🔎 Search I | Downloads |  |
| Organize 🔻 Ne        | w folder              |                                  |              | EE 🗸 😲    |  |
| ✓                    | Name                  | Date modified Type Solution Type |              |           |  |
| Downloads            | *                     |                                  |              |           |  |
| File name:           | DVNX222.exe           |                                  |              | ~         |  |
| Save as type:        | exe File (*.exe)      |                                  |              | ~         |  |
| ∧ Hide Folders       |                       |                                  | Save         | Cancel    |  |
|                      |                       |                                  | - 6          | 1 ×       |  |

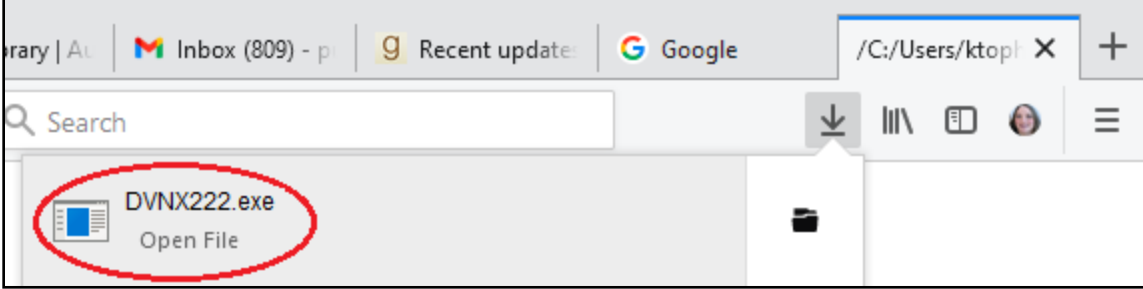

**Return to Instructions**